# НАСТРОЙКА ІР-КАМЕРЫ МОДИФИКАЦИИ «СВЕ2»

# 1. ПЕРВОЕ ПОДКЛЮЧЕНИЕ К ІР-КАМЕРЕ БЛОКА ВЫЗОВА

# Внимание! Настройку доступа и параметров IP-камеры должен выполнять квалифицированный специалист.

При первом подключении выполняются настройки параметров IP-камеры, приведенные в разделе ОПИСАНИЕ ВЕБ-ИНТЕРФЕЙСА. Необходимо, как минимум, установить надёжный пароль пользователя и выполнить настройку сетевых параметров IP-камеры для доступа из сети Интернет.

Для выполнения настроек необходимо соединить компьютер и IP-камеру кабелем UTP/CAT5е напрямую.

Требования к компьютеру: операционная система Windows 7, 8, 10, 11 и установленный веб-браузер Internet Explorer версии 11.0 или Microsoft Edge.

Необходимо, чтобы компьютер и ІР-камера находились в одной подсети.

## Установки ІР-камеры по умолчанию:

- IP-адрес: **192.168.1.168**
- Маска подсети: **255.255.255.0**
- Имя пользователя: admin
- Пароль: 123456

Для компьютера следует установить IP-адрес 192.168.1.xxx, маску подсети 255.255.255.0

Примечание. ххх – номер в диапазоне от 1 до 254, кроме 168 (адрес IP-камеры).

#### • Установка IP-адреса компьютера.

**Примечание.** Внешний вид окон и наименования настроек могут незначительно различаться в зависимости от версии операционной системы Windows. Описание установки IP-адреса для данной Инструкции выполнено на примере Windows 10.

- Откройте Панель управления компьютера.
- Выберите пункт Центр управления сетями и общим доступом.
- В окне Центр управления сетями и общим доступом нажмите Ethernet:

| 👯 Центр управления сетями и о                                                           | бщим доступом                                                                                                    | – 🗆 X                                                                                       |  |  |  |  |  |
|-----------------------------------------------------------------------------------------|----------------------------------------------------------------------------------------------------|---------------------------------------------------------------------------------------------|--|--|--|--|--|
| ← → м 🛉 💺 « Все элем                                                                    | іенты панели упра  > Центр управления о                                                                            | сетями и общим доступом 🗸 💆 Поиск в п 🔎                                                     |  |  |  |  |  |
| Панель управления —<br>домашняя страница                                                | Просмотр основных сведений о сети и настройка подключений<br>Просмотр активных сетей                               |                                                                                             |  |  |  |  |  |
| Изменение параметров<br>адаптера<br>Изменить дополнительные<br>параметры общего доступа | <b>ASUS_WL-500</b><br>Частная сеть                                                                                 | Тип доступа: Интернет<br>Подключения: 🚇 Ethernet                                            |  |  |  |  |  |
|                                                                                         | Изменение сетевых параметров                                                                                       |                                                                                             |  |  |  |  |  |
|                                                                                         | Создание и настройка новог<br>Настройка широкополосног<br>маршрутизатора или точки,           Устранение неполадок | о подключения или сети<br>го, коммутируемого или VPN-подключения либо настройка<br>доступа. |  |  |  |  |  |
|                                                                                         | Диагностика и исправление<br>неполадок.                                                                            | проблем с сетью или получение сведений об устранении                                        |  |  |  |  |  |

Рисунок 1.1

- В окне Состояние – Ethernet нажмите Свойства:

| 🖗 Состояние - Ethernet |                    | ×   |
|------------------------|--------------------|-----|
| Общие                  |                    |     |
| Подключение            |                    | -   |
| IPv4-подключение:      | Интернет           |     |
| IPv6-подключение:      | Без доступа к сети |     |
| Состояние среды:       | Подключено         |     |
| Длительность:          | 00:08:53           |     |
| Скорость:              | 100.0 Мбит/с       |     |
| Сведения               |                    |     |
| Активность             |                    | - 1 |
| Отправлено ——          | 🔍 — Принято        |     |
| Байт: 1 126 385        | 580 751            |     |
| Свойства               | Диагностика        |     |
|                        | Закрыт             | ъ   |

Рисунок 1.2

- В окне Ethernet: свойства дважды нажмите IP версии 4 (TCP/IPv4):

| 📱 Ethernet: свойства                                                                                                    | $\times$ |
|----------------------------------------------------------------------------------------------------|----------|
| Сеть Доступ                                                                                                    |          |
| Подключение через:                                                                                                    |          |
| Intel(R) 82579LM Gigabit Network Connection                                                                                                    |          |
| Настроить                                                                                                    |          |
| Отмеченные компоненты используются этим подключением                                                                                                    | :        |
| <ul> <li>✓ Клиент для сетей Microsoft</li> <li>✓ Общий доступ к файлам и принтерам для сетей Mi</li> <li>✓ Планировщик пакетов QoS</li> <li>✓ Претокол мультиплексора сетевого адаптера (Mai</li> <li>✓ Драйвер протокола LLDP (Майкрософт)</li> <li>✓ ПР версии 6 (TCP/IPv6)</li> <li>✓ Установить</li> <li>Удалить</li> </ul> | •        |
| Описание<br>Протокол TCP/IP. Стандартный протокол глобальных<br>сетей, обеспечивающий связь между различными<br>взаимодействующими сетями.                                                                                                    |          |
| ОК Отмен                                                                                                    | э        |

# Рисунок 1.3

 В окне Свойства: IP версии 4 (ТСР/IPv4) выберите пункт Использовать следующий IP-адрес и введите сетевые параметры, как показано на рисунке ниже (в данном примере установлен IP-адрес компьютера: 192.168.1.55):

| Свойства: IP версии 4 (TCP/IPv4)                                                                         | ×                                                            |
|----------------------------------------------------------------------------------------------------|--------------------------------------------------------------|
| Общие                                                                                                    |                                                              |
| Параметры IP можно назначать авт<br>поддерживает эту возможность. В<br>параметры IP у сетевого админист; | оматически, если сеть<br>противном случае узнайте<br>ратора. |
| Получить IP-адрес автоматиче                                                                             | ески                                                         |
| Использовать следующий IP-а                                                                              | адрес:                                                       |
| IP-адрес:                                                                                                | 192.168.1.55                                                 |
| Маска подсети:                                                                                           | 255.255.255.0                                                |
| Основной шлюз:                                                                                           | 192.168.1.55                                                 |
| О Получить адрес DNS-сервера а                                                                           | автоматически                                                |
| • Использовать следующие адр                                                                             | еса DNS-серверов:                                            |
| Предпочитаемый DNS-сервер:                                                                               |                                                              |
| Альтернативный DNS-сервер:                                                                               |                                                              |
| Подтвердить параметры при                                                                                | выходе Дополнительно                                         |
|                                                                                                    | ОК Отмена                                                    |

Рисунок 1.4

 Для сохранения изменений нажмите кнопку ОК в диалоговых окнах Свойства: IP версии 4 (TCP/IPv4), Ethernet: свойства и закройте окно Состояние – Ethernet.

## 2. ОПИСАНИЕ ВЕБ-ИНТЕРФЕЙСА ІР-камеры

- Откройте браузер.
- В адресной строке браузера введите IP-адрес **192.168.1.168** (адрес по умолчанию, может быть изменён в настройках IP- камеры) и нажмите кнопку Enter клавиатуры компьютера.
- Откроется окно:

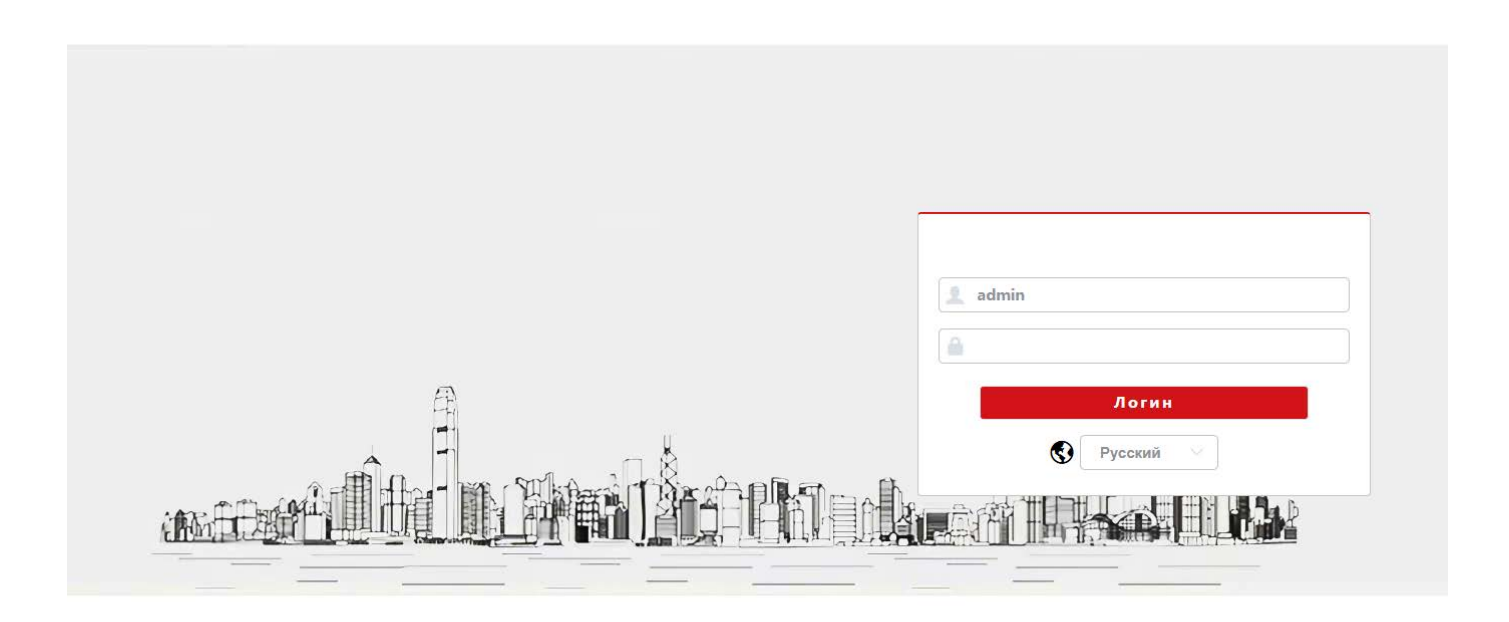

# Рисунок 2.1

- Из выпадающего списка выберите Русский язык.
- Введите пароль 1234546 (пароль по умолчанию, может быть изменён в настройках IP- камеры) и нажмите кнопку Логин веб-интерфейса. На экране монитора открывается страница предварительного просмотра веб-интерфейса.

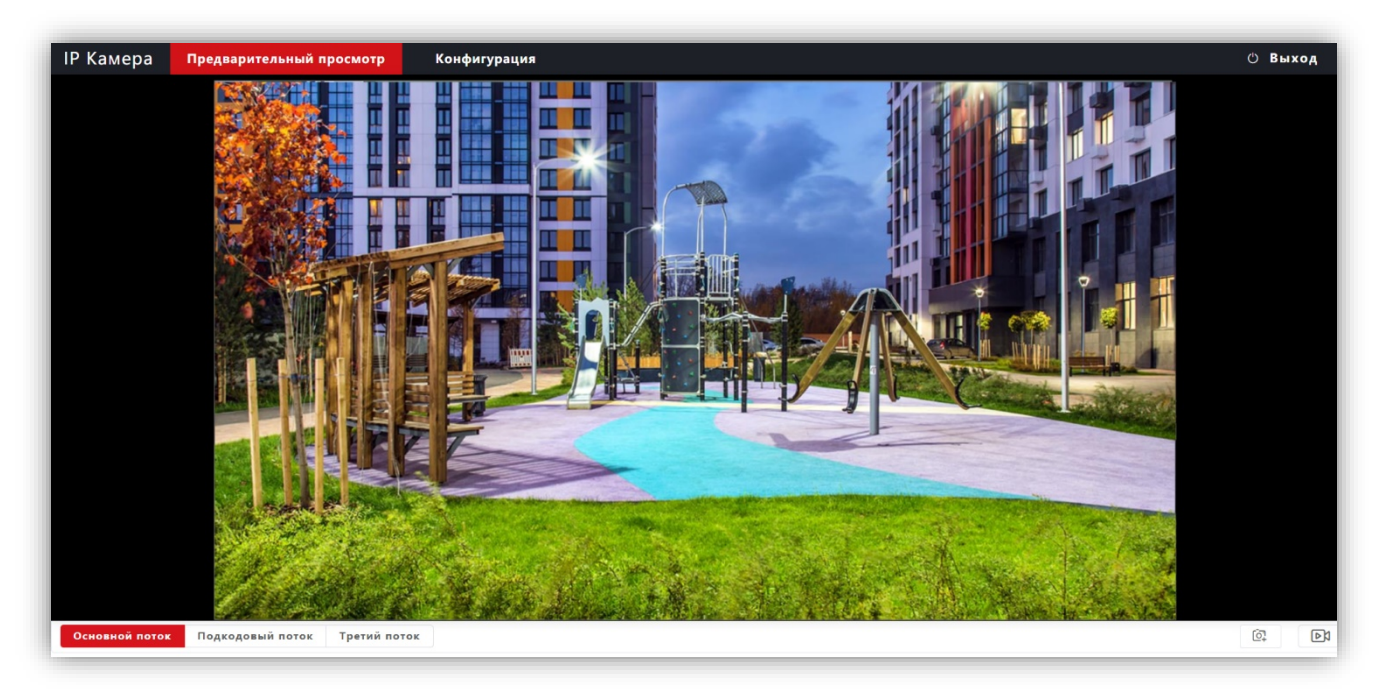

# Предварительный просмотр.

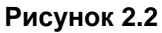

Удалённому пользователю доступен просмотр одного из выбранных видеопотоков: Основного, Второго (Подкодовый) и Третьего.

## Описание кнопок и переключателей.

- Основной поток, Подкодовый / Второй поток и Третий поток: нажмите одну из кнопок для вывода в окно предварительного просмотра выбранного потока. Основной поток имеет более высокое разрешение, чем Второй и Третий поток. Настройки формата сжатия, разрешения, метода контроля битрейта, качества, частоты кадров производятся во вкладке Видео и Аудио страницы Конфигурации.
- Стартовая запись: нажмите данную кнопку для включения записи с IP-камеры. Нажмите кнопку повторно для выключения записи. Записанный файл будет сохранен в заданную пользователем директорию (см. раздел Локальные настройки данной Инструкции).
- Щелчок / Снимок: нажмите данную кнопку, чтобы сделать снимок текущего изображения с IP-камеры. Снимок будет сохранен в формате JPEG в заданную пользователем директорию (см. раздел Локальные настройки данной Инструкции).
- Конфигурация: при нажатии этой кнопки открывается страница настроек IP-камеры.

### 3. ОСНОВНЫЕ НАСТРОЙКИ ІР-КАМЕРЫ

Для настройки параметров IP-камеры в окне предварительного просмотра нажмите кнопку **Конфигурация**. Открывается окно, в левой части которого расположены пункты МЕНЮ, а в правой – подменю и соответсвующие настройки.

# • Локальная конфигурация.

Нажмите Локальная конфигурация.

| IP Камера Предварительный пр | оосмотр Конфигурация              |
|------------------------------|-----------------------------------|
| 🚍 Локальная Конфигурация     | Видеофайлы и снимки               |
| 🛱 Конфигурация системы 👋     | Запись файла и предварительный D: |
| 🌐 Конфигурация сети 👋        | просмотр моментального снимка.    |
| 🚇 Видео и аудио              | Путь сохранения                   |
| 📓 Изображение                | 🗈 Сохранить                       |
| 📓 Событие 🗸                  |                                   |
| 🛱 Хранение                   |                                   |

Рисунок 3.1

Выберите каталог для сохранения видеороликов и снимков. Для сохранения изменений нажмите кнопку **Сохранить**.

- Конфигурация системы.
- Нажмите **Конфигурация системы**.
- Из выпадающего списка выберите Системные настройки.

## Системные настройки.

 В закладке Базовая информация для редактирования доступны только имя устройства и язык интерфейса.

| IP   | Камера Предварительнь     | ій просмотр Конфи  | гурация      |                              |
|------|---------------------------|--------------------|--------------|------------------------------|
|      | Локальная Конфигурация    | Базовая информация | Настройк     | а времени                    |
| ß    | Конфигурация системы 🔷    |                    |              |                              |
|      | Системные настройки       | ІР адрес           |              | 192.168.1.170                |
| •    | Обслуживание системы      | Web порт           |              | 81                           |
|      | v                         | МАС адрес          |              | bc-07-18-00-f9-4e            |
|      | управление пользователями | Версия             |              | 12.030.17.3_MAIN_V24(230510) |
|      | Лor                       | Версия библис      | теки платфор | рlatform v5.2.6              |
|      | Конфигурация сети 👋 👋     | Версия библис      | теки         |                              |
| (d); | Видео и аудио             | пользовательс      | кого интерфе | йса                          |
| ē    | Изображение               | Версия библис      | теки         |                              |
|      | изооражение               | искусственног      | о интеллекта |                              |
|      | Событие                   | Web версия         |              | IPCMOUDLE v1.1.4             |
| ۲    | Хранение                  | ID учтройства      |              | H01000117160100010443        |
|      |                           | Имя устройств      | a            | IPCamera                     |
|      |                           | Язык устройст      | ва           | Русский                      |
|      |                           | пользовательс      | кая версия ф | айла Default                 |
|      |                           |                    |              | Ð                            |
|      |                           |                    |              | 🖻 Сохранить                  |
|      |                           |                    |              |                              |

## Рисунок 3.2

 Выберите закладку Настройка времени для установки часового пояса и настройки сервера синхронизации.

| IP Камера Предварительный п | росмотр Конфигурация               |                                                      |         |
|-----------------------------|------------------------------------|------------------------------------------------------|---------|
| 📱 Локальная Конфигурация    | Базовая информация Настройка       | времени                                              |         |
| 🛱 Конфигурация системы 🔷    |                                    |                                                      |         |
| Системные настройки         | Время устройства                   | 2023-08-02 14:23:11                                  |         |
| Обслуживание системы        | Ручная синхронизация               |                                                      |         |
| Управление пользователями   | 🔿 Руководство настройки            | © 2023-08-02 14:19:44 	_                             |         |
| Лor                         |                                    |                                                      |         |
| 🌐 Конфигурация сети 🗸       | Калибровка NTP                     |                                                      |         |
| 🥮 Видео и аудио             | Синхронизация NTP<br>Время сервера | pool.ntp.org                                         |         |
| 🖾 Изображение               | интервал обновления                | 60                                                   | ( Min ) |
| 📓 Событие 🗸                 | Часовой пояс                       | [UTC+03:00] Багдад, Эр-Рияд, Москва, Санкт-Петербург |         |
| 🛱 Хранение                  |                                    | 🖻 Сохранить                                          |         |

Рисунок 3.3

Для сохранения изменений нажмите кнопку Сохранить.

#### Обслуживание системы.

| IP Камера Предварительный | просмотр | Конфигурация                                 |                            |
|---------------------------|----------|----------------------------------------------|----------------------------|
| 📱 Локальная Конфигурация  | Обновить | » главный интерфейс                          |                            |
| 🛱 Конфигурация системы 🔿  |          |                                              |                            |
| Системные настройки       |          | Обновить                                     |                            |
| Обслуживание системы      |          |                                              |                            |
| Управление пользователями |          |                                              |                            |
| Лor                       |          | Перетащите файл сюда <mark>Щелкните</mark> н | 10                         |
| 🌐 Конфигурация сети 👋     |          | загрузку                                     |                            |
| 🚇 Видео и аудио           | M        | ожно загружать только файлы IMG              |                            |
| 🖾 Изображение             |          | Начать обновление                            |                            |
| 🖾 Событие 👋               |          | Сброс                                        |                            |
| 蹬 Хранение                | Ce       | брос настроек устройства                     | Простой сброс Полный сброс |
|                           |          | Перезапуск                                   |                            |
|                           | П        | ерезапуск устройства 🛛 🔮                     |                            |
|                           |          | план перезапуска                             |                            |
|                           | Pe       | ежим перезагрузки                            | Никогда не перезагружать 🕔 |
|                           |          |                                              | 🖻 Сохранить                |

Рисунок 3.4

В данном окне доступны следующие опции:

- обновление прошивки IP-камеры;
- сброс настроек ІР-камеры;
- перезагрузка IP-камеры вручную, автоматически каждый день или каждую неделю. Соответственно, при выборе перезагрузки каждый день установите время, а при выборе перезагрузки каждую неделю установите день и время перезагрузки.

| IP Камера Предварительный | просмотр Ко     | нфигурация |                 |
|---------------------------|-----------------|------------|-----------------|
| 署 Локальная Конфигурация  | Управление поль | зователями |                 |
| 🛱 Конфигурация системы 🔷  | * Старый пароль |            |                 |
| Системные настройки       | * Новый паг     | 0.71       |                 |
| Обслуживание системы      | повыи пар       | 10116      |                 |
| Управление пользователями | * Подтверди     | іте пароль |                 |
| Лor                       |                 |            | Изменить пароль |
| 🌐 Конфигурация сети 👋     |                 |            |                 |
| ऄ Видео и аудио           |                 |            |                 |
| 🖾 Изображение             |                 |            |                 |
| <b>Б</b> Событие 🗸        |                 |            |                 |
| 🛱 Хранение                |                 |            |                 |

#### Рисунок 3.5

В данном окне доступно изменение пароля для входа в веб-интерфейс IP-камеры и для доступа к RTSPпотоку (если включена авторизация). Для сохранения изменений нажмите кнопку **Изменить пароль**.

# Лог

| IP Камера Предварительный проси | котр Конфигура | ция          |                          |  |
|---------------------------------|----------------|--------------|--------------------------|--|
| 🕿 Локальная Конфигурация        | Tun wynus      | SS Bos Turbu | 2023-07-28 Ha 2023-07-29 |  |
| 🕼 Конфигурация системы          | this stypes.   |              |                          |  |
| Системные настройки             |                | B            |                          |  |
| Обслуживание системы            |                | ремя -       | Подровности              |  |
| Управление пользователями       |                |              |                          |  |
| Лог                             |                |              |                          |  |
| 🕲 Конфигурация сети 👋           |                |              |                          |  |
| 🕮 Видео и аудио                 |                |              |                          |  |
| 🗊 Изображение                   |                |              |                          |  |
| 🛱 Событие                       |                |              |                          |  |
| 🛱 Хранение                      |                |              |                          |  |
|                                 |                |              | Нет дакных               |  |

#### Рисунок 3.6

В данном окне отображаются события, имевшие место в процессе работы IP-камеры.

# Конфигурация сети.

- Нажмите Конфигурация сети.
- Из выпадающего списка выберите **Основные настройки**.

#### Системные настройки.

| IP Камера Предварительный | просмотр Конфигурация    |                                                                                         |
|---------------------------|--------------------------|-----------------------------------------------------------------------------------------|
| 署 Локальная Конфигурация  | ТСР/ІР                   |                                                                                         |
| 🛱 Конфигурация системы 👋  |                          |                                                                                         |
| 🌐 Конфигурация сети 🔷     |                          | Если вы измените IP-адрес, маску подсети, шлюз или веб-порт, устройство перезагрузится! |
| Основные настройки        | DHCP                     |                                                                                         |
| Дополнительные настройки  | * ІР Адрес               | 192.168.1.170                                                                           |
|                           | * Маска подсети          | 255.255.255.0                                                                           |
| ঞ Видео и аудио           | * Основной Шлюз          | 192.168.1.1                                                                             |
| 🖾 Изображение             | МАС адрес                | bc-07-18-00-f9-4e                                                                       |
| 🛱 Событие                 | Web Порт                 | 81                                                                                      |
| 🛱 Хранение                | Конфигурация DNS-сервера |                                                                                         |
|                           | * Предпочитаемый DNS     | 8.8.8.8                                                                                 |
|                           | * Альтернативный DNS     | 8.8.8.8                                                                                 |
|                           |                          | 🗁 Сохранить                                                                             |

Рисунок 3.7

**DHCP**: переключатель включения / выключения функции DHCP, которая обеспечивает получение автоматических настроек сети от DHCP-сервера. Для включения переместите движок переключателя вправо. Для выключения переместите движок переключателя влево.

**IP Адрес**: установка IP-адреса. Доступна при выключенном **DHCP**.

**Маска подсети**: установка маски подсети. Доступна при выключенном **DHCP**. По умолчанию используется значение 255.255.255.0 (данный параметр изменять не рекомендуется).

Основной шлюз: установка IP-адреса основного шлюза. Доступна при выключенном DHCP.

МАС адрес: уникальный физический адрес IP-камеры. Смена МАС-адреса не рекомендуется.

Web Порт: установка номера порта для доступа в веб-интерфейс. Значение по умолчанию – 80.

Предпочитаемый DNS: установка IP-адреса предпочитаемого DNS-сервера.

Альтернативный DNS: установка IP-адреса альтернативного DNS-сервера.

Для сохранения изменений нажмите кнопку Сохранить.

#### Дополнительные настройки.

#### – FTP.

| IP Камера Предварительный | просмотр Кон     | фигурация        |      |       |        |         |      |      |         |     |
|---------------------------|------------------|------------------|------|-------|--------|---------|------|------|---------|-----|
| 📱 Локальная Конфигурация  | Доступ к платфор | ne 4G            | WIFI | Email | FTP    | GB28181 | RTSP | RTMP | GAT1400 | P2P |
| 🕼 Конфигурация системы 👋  |                  |                  |      |       |        |         |      |      |         |     |
| 🚇 Конфигурация сети 🔷     | Адрес FTP-       | сервера          |      |       |        |         |      |      |         |     |
| Основные настройки        | Порт FTP-с       | ервера           |      | 21    |        |         |      |      |         |     |
| Дополнительные настройки  | Имя польз        | ователя FTP<br>) |      |       |        |         |      |      |         |     |
| 🚇 Видео и аудио           | Каталог со       | сранения FT      | Р    | 1     |        |         | TECT |      |         |     |
| 🖾 Изображение             |                  |                  |      |       | 🖻 Coxp | анить   |      |      |         |     |
| 🖫 Событие 🗸               |                  |                  |      |       |        |         |      |      |         |     |
| 😤 Хранение                |                  |                  |      |       |        |         |      |      |         |     |

# Рисунок 3.8

При необходимости отправки снимков на FTP-сервер, укажите адрес, порт, имя пользователя, пароль доступа к FTP. Также укажите каталог на FTP-сервере, в котором будут храниться отправленные снимки. Для сохранения изменений нажмите кнопку **Сохранить**.

| 🖥 Локальная Конфигурация | Доступк платформе 4G WIFI     | Email FTP | GB28181     | RTSP | RTMP | GAT1400 | P2P |
|--------------------------|-------------------------------|-----------|-------------|------|------|---------|-----|
| 🕏 Конфигурация системы 👋 |                               |           |             |      |      |         |     |
| 🗈 Конфигурация сети 🗠    | Основной потокАдрес           | rtsp://   | :555/strean | n_0  |      |         |     |
| 0                        | Вспомогательный потокАдрес    | rtsp://   | :555/stream | n_1  |      |         |     |
| Основные настроики       | Третий потокАдрес             | rtsp://   | :555/stream | n_2  |      |         |     |
| Дополнительные настройки | Использовать аутентификацию   |           |             |      |      |         |     |
| 🕒 Видео и аудио          | RTSPПopt                      | 555       | A V         |      |      |         |     |
| 🗊 Изображение            | Основной потокНастройки звука |           |             |      |      |         |     |
| Cofurne V                | Вспомогательный               |           |             |      |      |         |     |
| Соовтие                  | потокНастройки звука          |           |             |      |      |         |     |
| 🕱 Хранение               | Третий потокНастройки звука   |           |             |      |      |         |     |

#### Рисунок 3.9

**Использовать аутентификацию**: переместите движок переключателя вправо для включения авторизации доступа к RTSP-потоку IP-камеры.

**RTSPПорт**: по умолчанию установлен номер порта – 554.

Внимание! В случае подключения нескольких IP-камер к одному публичному статическому IP-адресу, установите уникальный номер порта для каждой из этих камер, например, 554, 555, 556 и т.д. Затем, в маршрутизаторе выполните проброс установленных портов «один к одному», т.е. создайте правило соответствия внутреннего порта 554 внешнему порту 554, внутреннего порта 555 внешнему порту 555 и т.д.

Основной потокНастройки звука, Вспомогательный потокНастройки звука, Третий потокНастройки звука: переключатели включения / выключения звука основного, второго и третьего RTSP-потоков. Для включения переместите движок переключателя вправо. Для выключения переместите движок переключателя вправо.

Пользователь может получать аудио и видеопоток с IP-камеры в режиме реального времени через плееры, поддерживающие стандартный RTSP-протокол (например, VLC и др.). Доступ к RTSP-потоку через сторонние RTSP-клиенты осуществляется при помощи запроса rtsp://<IP>:<PORT>/stream\_<X>, где:

<IP> – публичный статический IP-адрес камеры; <PORT> – RTSP-порт IP-камеры (значение по умолчанию – 554); <X> –номер видеопотока: 0 – основной поток, 1 – второй поток, 2 – третий поток.

Например, rtsp://<IP>:554/stream\_0

Если включена авторизация, тогда запрос для получения RTSP-потока имеет вид: rtsp://<IP>:<PORT>/av<X>\_<Y>&user=<USER>&password=<PASS>, где <USER> – имя пользователя, <PASS> – пароль.

Например, rtsp://<IP>:556/stream\_0&user=admin&password=123456

#### Видео.

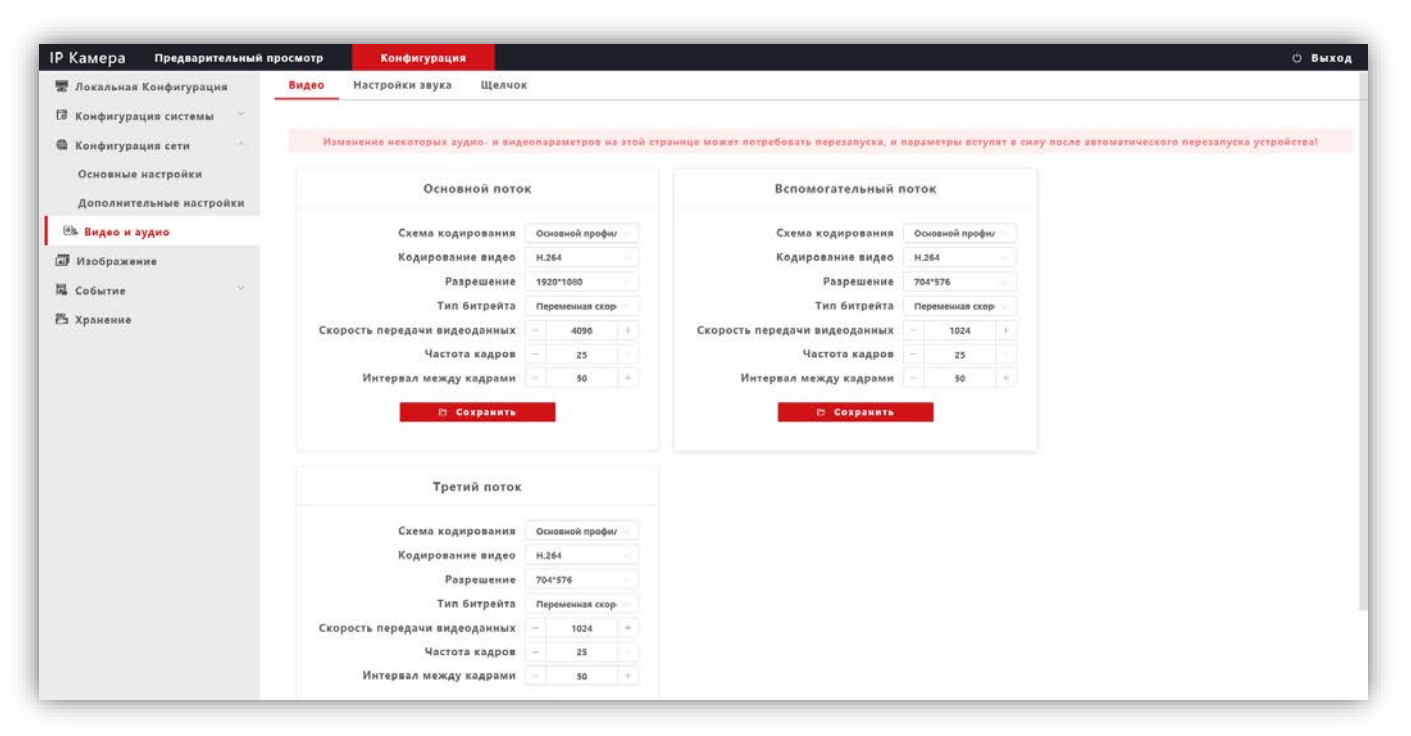

Рисунок 3.10

Профили кодирования: выбор профиля кодирования. Доступные профили: Базовый, Основной и Высокий.

Кодирование видео: выбор типа кодирования. Доступные типы кодирования: H.264, H.265, H.265+ Разрешение: выбор разрешения видеопотока.

- Для основного потока доступны значения: 2560х1440, 1920х1080.
- Для второго и третьего потока доступны значения: 704х576, 640х480.

**Тип битрейта**: выбор режима переменной или постоянной скорости передачи данных. При выборе переменной скорости битрейт изменяется в зависимости от сцены наблюдения, при этом приоритетным является качество изображения. При выборе постоянной скорости качество изображения не является приоритетным, а битрейт остается постоянным в пределах заданного значения.

**Скорость передачи видеоданных**: данная настройка позволяет установить скорость передачи данных, допустимый диапазон от 30 до 16000 Кб/с.

**Частота кадров**: данная настройка позволяет установить частоту кадров видеопотока. Чем больше частота кадров, тем выше битрейт.

**Интервал между кадрами**: данная настройка позволяет установить интервал следования опорного кадра. Уменьшение значения интервала следования опорного кадра улучшает качество изображения, однако увеличивает битрейт.

Настройка звука.

| IP Камера Предварительный | просмотр       | Конфигурация     |           |               |
|---------------------------|----------------|------------------|-----------|---------------|
| 层 Локальная Конфигурация  | Видео Н        | астройки звука   | Щелчок    |               |
| 🛱 Конфигурация системы 🔷  |                |                  |           |               |
| Системные настройки       | Звук в         | включен 🔵        |           |               |
| Обслуживание системы      | Echo<br>Cance  | llation          |           |               |
| Управление пользователями | Домо           | фон 8801         |           |               |
| Лor                       | порт           |                  |           |               |
| 🌐 Конфигурация сети 👋     | Тип в          | кода Микрофо     | ж         |               |
| 🚇 Видео и аудио           | Тип<br>кодир   | G.711U<br>ования |           |               |
| 🖾 Изображение             | Битре          | йт 16К           |           |               |
| 🕱 Событие 🗸               | аудио          | сигнала          |           |               |
| 🛱 Хранение                | Скоро<br>дискр | етизации         |           |               |
|                           | Входн<br>громк | ая               | 0         | - 12 +        |
|                           | Устран<br>Эха  | нение            | 0         | <b>– 15</b> + |
|                           |                | Ð                | Сохранить | I             |

#### Рисунок 3.11

**Звук включён**: включение \ выключение поддержки звука. Переместите движок переключателя вправо для включения. Переместите движок переключателя влево для выключения звука.

Echo Cancellation: включение \ выключение эхоподавления. Опция эффективна при громкой связи. Переместите движок переключателя вправо для включения. Переместите движок переключателя влево для выключения эхоподавления.

**Домофон порт**: Рекомендуется использовать различные порты при подключении домофонов с IP-камерами в одну локальную сеть. Для доступа к прослушиванию микрофона из сети Интернет также следует пробросить эти порты один к одному.

**Тип входа**: выберите **MIC** или **Line**. При выборе **MIC** уровень сигнала с микрофона IP-камеры будет выше, чем при выборе **Line**.

**Тип кодирования**: выбор типа кодирования и сжатия. Для выбора доступны: G.711A, G.711U, AAC. Рекомендуется использовать G.711A.

**Входная громкость**: регулировка уровня громкости входного сигнала для IP-камеры, диапазон значений от 0 до 15 единиц.

Битрейт аудиосигнала: доступно значение 16К.

Скорость дискретизации: доступно значение 8К.

**Устранение эха / Выходная громкость**: регулировка уровня громкости выходного сигнала IP-камеры, диапазон значений от 0 до 15 единиц. Для данной модели IP-камеры не поддерживается.

# Щелчок (Снимок).

| IP Камера Предварительный г                    | просмотр Конфигурация                                                                                                    | © Выход          |
|------------------------------------------------|----------------------------------------------------------------------------------------------------|------------------|
| 📱 Локальная Конфигурация                       | Видео Настройки звука Щелчок                                                                                                    |                  |
| 🕼 Конфигурация системы 👋                       |                                                                                                    |                  |
| 🍘 Конфигурация сети 🗠                          | Изменение некоторых аудно- и видеопараметров на этой странице может потребовать перезапуска, и параметры вступят в силу после автоматического перезап | уска устройства! |
| Основные настройки<br>Дополнительные настройки | Щелчок                                                                                                    |                  |
| 🕮 Видео и аудио                                | Разрешение 1920~1080 ∨                                                                                                    |                  |
| Изображение                                    | Качество кодирования 🛛 🗕 🔨                                                                                                    |                  |
| 🖫 Событие 🗸                                    | В Сохранить                                                                                                    |                  |
| 😤 Хранение                                     |                                                                                                    |                  |

Рисунок 3.12

Разрешение: установите разрешение записанного кадра. Доступно два значения: 1920х1080 и 1280х720.

Качество кодирования: установите качество кодирования при записи кадра.

Для сохранения изменений нажмите кнопку Сохранить.

#### Изображение

#### Настройка дисплея.

| <ul> <li>Локальная Конфигурация</li> <li>Конфигурация системы</li> </ul> | Настроика дисплея ОSD Ви                                                                                                    | цеомаска             |                                                |        |       |       |  |
|--------------------------------------------------------------------------|----------------------------------------------------------------------------------------------------|----------------------|------------------------------------------------|--------|-------|-------|--|
| Системные настройки                                                      |                                                                                                    |                      | Базовые параметры                              |        |       |       |  |
| Обсауживание системы                                                     |                                                                                                    |                      | Токальность                                    | 0      |       |       |  |
|                                                                          |                                                                                                    |                      |                                                |        |       | 128 + |  |
| Управление пользователями                                                |                                                                                                    |                      | Яркость                                        | 0      |       | 128 + |  |
| Лог                                                                      |                                                                                                    |                      | Резкость                                       |        | - BL3 | 128 + |  |
| 🕈 Конфигурация сети                                                      |                                                                                                    | A LINE COLOR         | Контраст                                       | 0      | -     | 128 + |  |
| видео и аудио                                                            |                                                                                                    |                      | Насыщенность                                   |        |       | 128 + |  |
| T Hand and the second                                                    | All and a second                                                                                                    |                      | Гамма                                          | 0      |       | 20 4  |  |
| ни изооражение                                                           | and the second second second                                                                                                    |                      | Konneycours Boscherve                          | ~      |       | 10    |  |
| Событие                                                                  |                                                                                                    |                      | компенсация подсветки                          | -0     |       | 50 +  |  |
| 5 Хранение                                                               | Дополнительные параметры Ин<br>Зеркало<br>Перевернуть<br>НLC<br>Формат видео                                                                                                    | фракрасные настройки | перед лицом/Прибыль Баланс                     | белого |       |       |  |
| з Хранение                                                               | Дополнительные параметры<br>Зеркало<br>Перевернуть<br>НLС<br>Формат видео<br>Цеят - черный<br>Режим видеообнаружения<br>Чувствительность цвета к<br>черному<br>Чувствительность от черного к                                                                                        | фрахрасные настройки | перед лицом/Прибыль Баланс<br>- 255<br>- 160 + | белога |       |       |  |
| Хранение                                                                 | Дополнительные параметры<br>Зеркало<br>Перевернуть<br>НLС<br>Формат видео<br>Цеят - черный<br>Режим видеообнаружения<br>Чувствительность цвета к<br>черному<br>Чувствительность от черного к<br>цветному                                                                            | фрахрасные настройки | перед лицом/Прибыль Баланс<br>- 255<br>- 150 + | белога |       |       |  |
| Хранение                                                                 | Дополнительные параметры<br>Зеркало<br>Перевернуть<br>НLC<br>Формат видео<br>Цвет - черный<br>Режим видеообнаружения<br>Чувствительность цвета к<br>черному<br>Чувствительность от черного к<br>цветному<br>3D-шумоподавление<br>2D NR                                              | фракрасные настройки | перед лицом/Прибыль Баланс<br>- 255<br>- 160 4 | балога |       |       |  |
| Хранение                                                                 | Дополнительные параметры Ин<br>Зеркало<br>Перевернуть<br>HLC<br>Формат видео<br>Цвет - черный<br>Режим видеообнаружения<br>Чувствительность цвета к<br>черному<br>Чувствительность от черного к<br>цветному<br>3D-шумоподавление<br>2D NR<br>Ant Фликер                             | фракрасные настройки | перед лицом/Прибыль Баланс<br>- 255<br>- 160 4 | балога |       |       |  |
| Хранение                                                                 | Дополнительные параметры<br>Зеркало<br>Паревернуть<br>НС<br>Формат видео<br>Цвет - черный<br>Режим видеообнаружения<br>Чувствительность цвета к<br>чарному<br>Чувствительность от черного к<br>цветному<br>30-шумоподавление<br>2D NR<br>Апt Фликер<br>Коррекция объектива          | фракрасные настройки | перед лицом/Прибыль Баланс<br>— 255<br>— 160 + | 6#лога |       |       |  |
| з Хранение                                                               | Дополнительные параметры<br>Зеркало<br>Паревернуть<br>НС<br>Формат видео<br>Цвет - черный<br>Режик видеообнаружения<br>Чувствительность цвета к<br>черному<br>Чувствительность от черного к<br>цветному<br>3D-шумоподавление<br>20 NR<br>Алt Фликер<br>Коррекция объектива<br>Дехаа | Фракрасные настройки | перед лицом/Прибыль Баланс<br>— 253<br>— 160 4 | билого |       |       |  |

## Рисунок 3.13

Базовые параметры: возможна настройка Тональности, Яркости, Резкости, Контрастности, Насыщенности, Гамма-коррекции, Компенсация встречной засветки. Изменение перечисленных параметров производится перемещением соответствующих движков.

#### Дополнительные параметры:

Зеркало: переключатель включения / выключения режима зеркального отображения изображения по горизонтали. Для включения переместите движок переключателя вправо, для выключения – влево.

**Перевернуть**: переключатель включение / выключение режима перевёрнутого отображения изображения по вертикали. Для включения переместите движок переключателя вправо, для выключения – влево.

**HLC (Компенсация затенения):** переключатель включения / выключения режима компенсации затенения объектива. Позволяет увеличивать яркость в углах изображения. Для включения переместите движок переключателя вправо, для выключения – влево.

Формат видео: должен быть установлен РАL.

**Режим видеоонаружения**: должна быть установлена опция **Видеообнаружение**. При выборе данной опции сенсор IP-камеры детектирует уровень освещённости, и IP-камера автоматически переключается в режим чёрно-белого изображения в тёмное время суток (режим День / Ночь).

**Чувствительность цвета к чёрному**: установите уровень освещённости, при котором IP-камера будет переключаться в режим чёрно-белого изображения.

**Чувствительность от чёрного к цветному**: установите уровень освещённости, при котором IP-камера будет переключаться в режим цветного изображения.

**Цвет – чёрный**: доступны три опции – **Цвет**, **Чёрно-белый** и **Авто**. Возможно принудительное включение режима цветного изображения (опция **Цвет**), чёрно-белого изображения (опция **Чёрно-белый**) или автоматическое переключение IP-камеры в режим чёрно-белого изображения при низкой освещённости (опция **Авто**) (режим День / Ночь).

**3D- Шумоподавление**: установка уровня подавления шума. Как правило, 3DNR лучше подавляет шум, чем 2DNR, но при этом движущиеся объекты могут выглядеть размытыми. Технология 3DNR используется в статических областях области обзора. Доступны опции: **Закрыть** (шумоподавление выключено), **Низкий** (низкий уровень шумоподавления), **Средний** (стандартный уровень шумоподавления), **Высокий** (высокий уровень шумоподавления).

**2D NR**: технология шумоподавления демонстрирует хороший результат применительно к движущимся объектам, этот алгоритм используется в частях кадра, где присутствует движение. В режиме 2DNR изображение сглаживается, что делает его более читабельным и значительно сокращает трафик. Доступны опции: Низкий (низкий уровень шумоподавления), Средний (стандартный уровень шумоподавления), Высокий (высокий уровень шумоподавления).

Ant Фликер (антифликер): устранение мерцания от ламп дневного света и т.д. Доступны опции: Закрыть, Авто, 50Hz, 60Hz.

Коррекция объектива: переместите движок переключателя вправо для уменьшения геометрических искажений на изображении. При этом уменьшается угол зрения объектива.

**Дехаз**: эта опция в основном используется для удаления нежелательной атмосферной дымки с изображения. Для включения опции переместите движок переключателя вправо, для выключения – влево.

**DRC сила**: DRC – технология, которая значительно улучшает динамический диапазон, повышает локальный контраст и усиливает яркость подсветки лица. DRC оказывает большое влияние на широкие динамические сцены и инфракрасные сцены, это один из важных методов, обеспечивающих четкое изображение IP-камеры в условиях инфракрасного освещения. Установите необходимый уровень DRC.

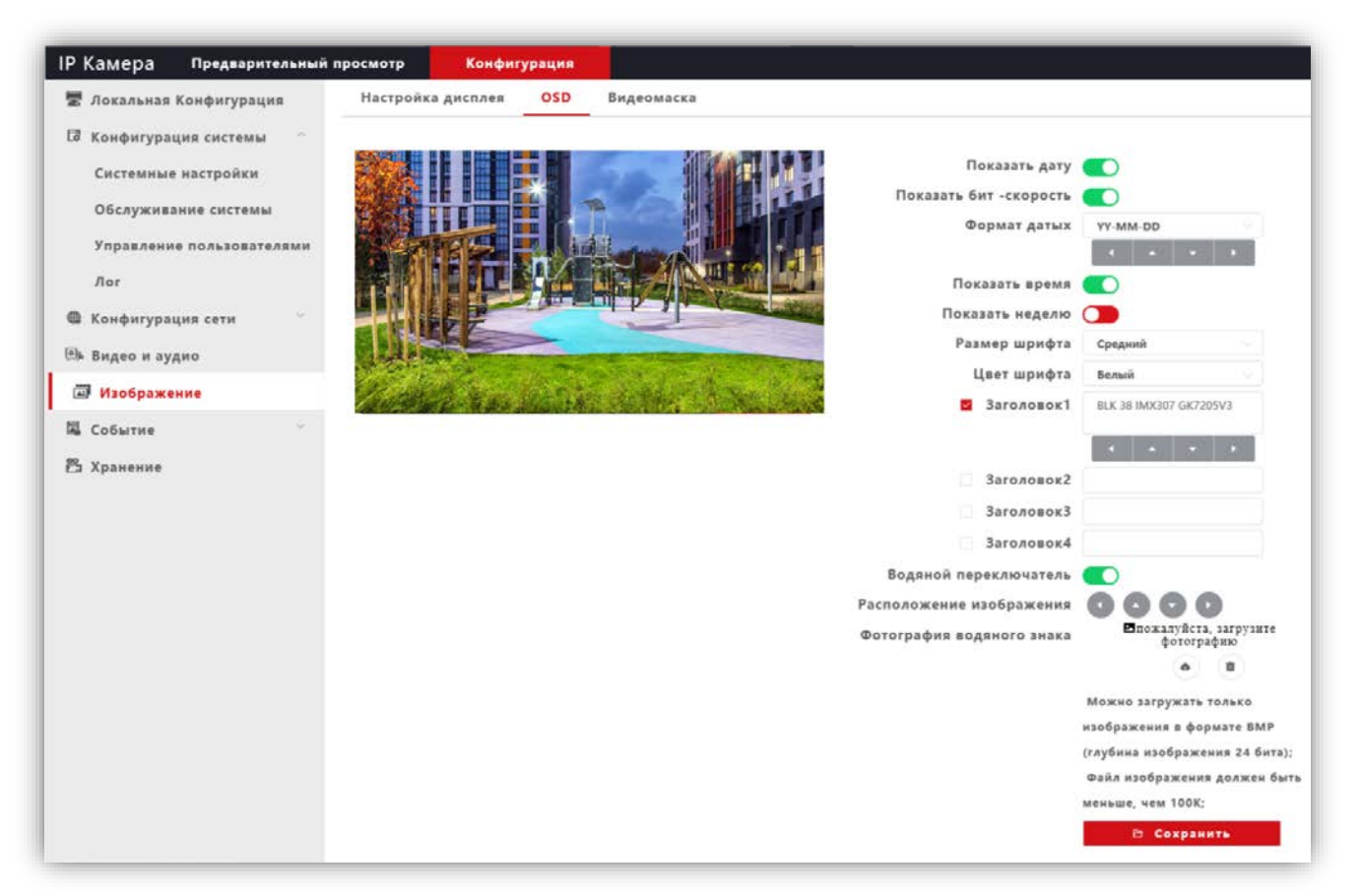

Рисунок 3.14

Настройте служебную информацию, которая будет отображаться при трансляции видеопотока. Для сохранения изменений нажмите кнопку **Сохранить**.

#### Видеомаска.

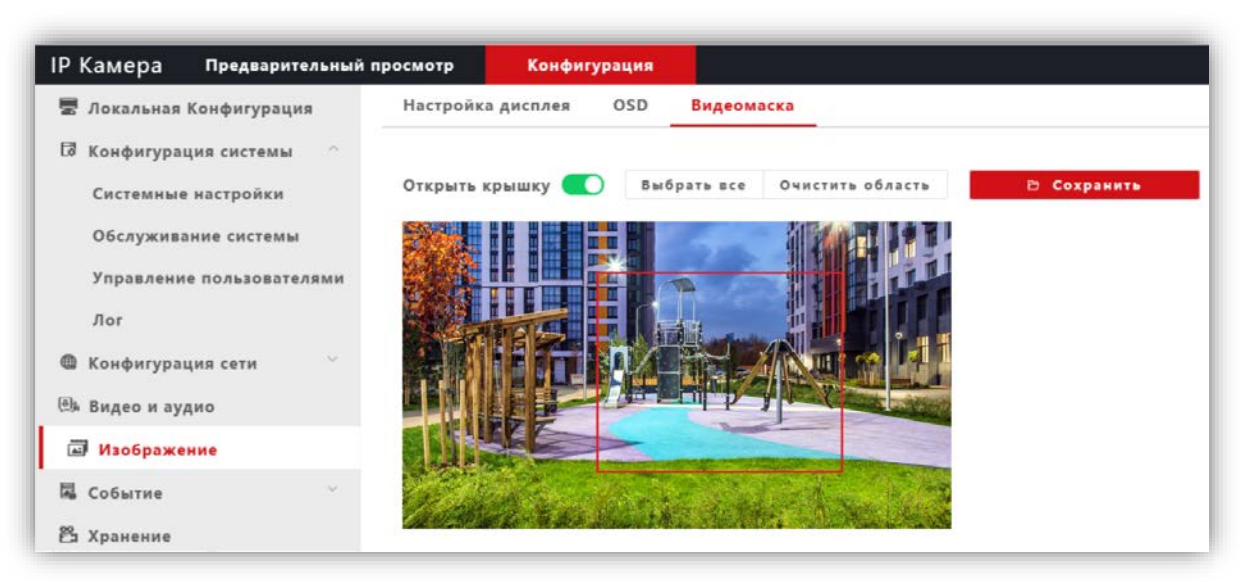

## Рисунок 3.15

**Открыть крышку**: переключатель включения / выключения возможности установки маски приватности на изображении. Для включения маски переместите движок переключателя вправо и левой кнопкой мыши выделите область изображения, которая будет скрыта на видеопотоках и снимках.

Выбрать все: данная кнопка позволяет установить маску приватности поверх всего видеоизображения.

Очистить область: данная кнопка позволяет удалить маску приватности.

Для сохранения изменений нажмите кнопку Сохранить.

#### Событие.

- Нажмите Событие.
- Из выпадающего списка выберите Разумные события.

| IP Камера Предварительный п | росмотр Конфигурация           |                             |                                   |                             |
|-----------------------------|--------------------------------|-----------------------------|-----------------------------------|-----------------------------|
| 😾 Локальная Конфигурация    | Обзор событий Детектор движени | я Региональное вторжение    | Интеллектуальное отслеживание PTZ | Оповещения вне службы       |
| 🛱 Конфигурация системы 👋    |                                |                             |                                   |                             |
| 🌐 Конфигурация сети 👋       | Переключатель обнаружения      | Региональный переключатель  | Интеллектуальное                  | Оповещения вне службы       |
| 🕮 Видео и аудио             | движения                       | сигнализации                | отслеживание РТZ                  |                             |
| 🖾 Изображение               |                                |                             |                                   |                             |
| 🐻 Событие                   | Страница настройки перехода    | Страница настройки перехода | Страница настройки перехода       | Страница настройки перехода |
| Обычное событие             |                                |                             |                                   |                             |
| Разумные события            |                                |                             |                                   |                             |
| 🛱 Хранение                  |                                |                             |                                   |                             |

Рисунок 3.16

- Для включения детектора переместите переключатель обнаружения движения вправо.
- Нажмите кнопку Страница настройки перехода.

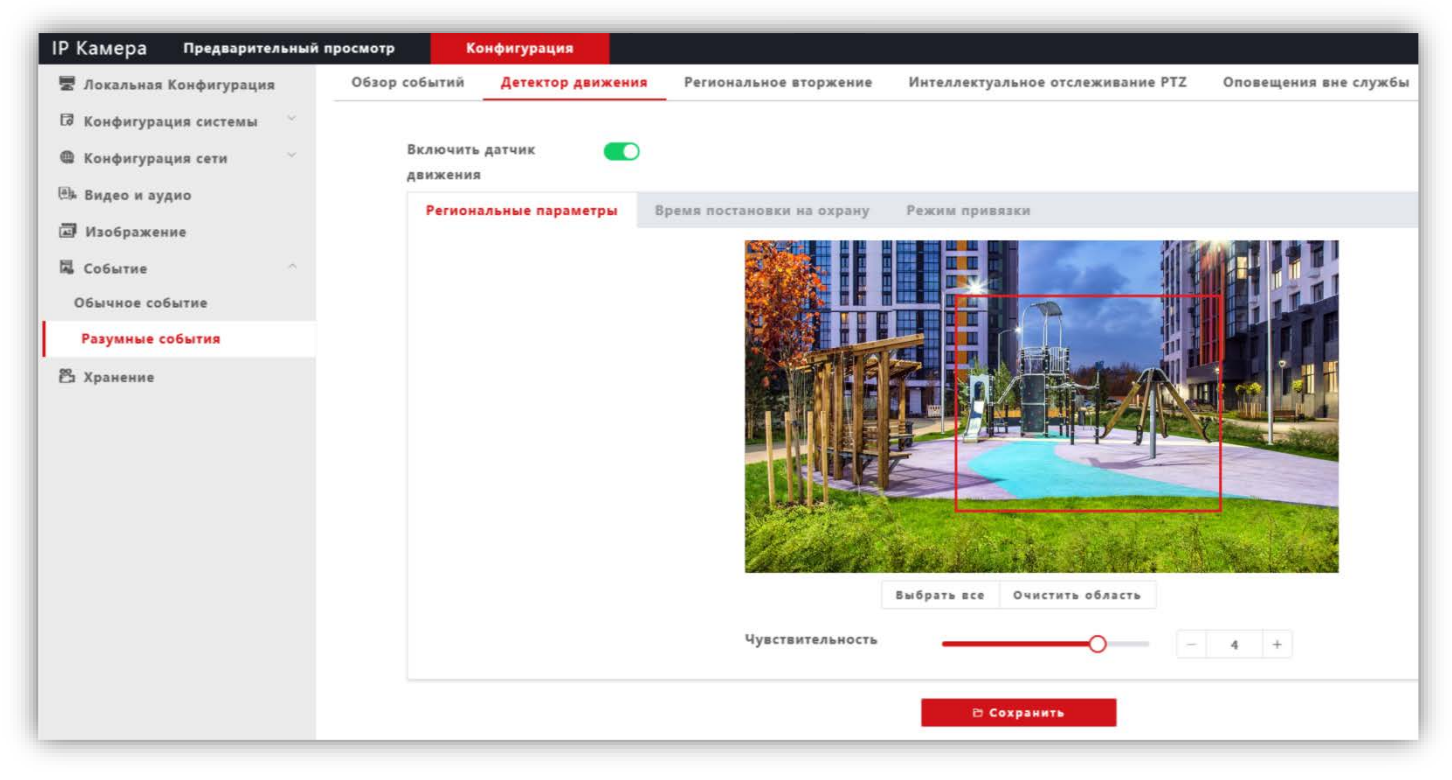

#### Рисунок 3.17

**Региональные параметры**: выделите область обнаружения движения. Для этого, нажмите левой кнопкой мыши на изображении, выделите область необходимого размера и нажмите кнопку **Сохранить**.

Время постановку на охрану: установите расписание, в течение которого будет детектироваться движение.

**Режим привязки**: установите количество снимков на одно событие, интервал между снимками, при необходимости включите опцию отправки снимков на FTP-сервер.

# Внимание! Для подключения IP-камеры к глобальной сети Интернет необходимо приобрести у провайдера статический публичный IP-адрес.

## • Подключение IP-камеры к сети Интернет без использования маршрутизатора.

В этом случае в разделе **Конфигурация сети** → **Основные настройки** следует включить **DHCP** или вручную ввести настройки сети (выделенный провайдером статический IP-адрес, маску подсети и шлюз). Тогда, для доступа к IP-камере из сети Интернет в адресной строке браузера вводится запрос: *http://<cmamuческий публичный IP-адрес*>.

## • Подключение IP-камеры к сети Интернет через маршрутизатор.

Для подключения к IP-камере из сети Интернет через маршрутизатор необходимо:

- в настройках IP-камеры вручную ввести настройки сети (статический IP-адрес в локальной сети, маску подсети и шлюз);
- установить соответствие между портами, используемыми IP-камерой во внутренней сети, и запросами из внешней сети. Для этого, выполните перенаправление / проброс портов в настройках маршрутизатора.

#### Указания по процедуре проброса портов в настройках маршрутизатора.

#### Внимание! Указания приведенные ниже обязательны для выполнения.

 Выполните проброс RTSP-порта 554 «один к одному», т.е. создайте правило соответствия внутреннего порта 554 внешнему порту 554.
 Внимание! В случае подключения нескольких IP-камер к одному публичному статическому IP-адресу, в настройках IP-камеры установите уникальный номер порта для каждой из подключённых камер, например,

настроиках IP-камеры установите уникальный номер порта для каждой из подключенных камер, например, **554**, **555**, **556** и т.д. Затем, выполните проброс установленных портов один к одному, т.е. создайте правило соответствия внутреннего порта **554** внешнему порту **554**, внутреннего порта **555** внешнему порту **555** и т.д.

 Выполните проброс Web-порта 80 на внешний порт из диапазона разрешённых, например, 8081. В случае подключения нескольких IP-камер к одному публичному статическому IP-адресу, выполните проброс Webпорта 80 всех подключённых IP-камер на внешние порты с уникальными номерами, например, 8081, 8082 и т.д.

**Примечание.** Описание процедуры проброса портов приводится в инструкции соответствующего маршрутизатора.

Тогда, для доступа к IP-камере из сети Интернет в адресной строке браузера вводится запрос: http://<cmamuчeckuй публичный IP-адрес>:<указанный при настройках переадресации внешний Web-порт>, в данном примере внешний порт – **8081**.